## How to prepare a fresh CamBam install for use with the CCHS Laser Cutter V2

First step is to install the PostProcessor so you can export Gcode in the correct format. This can be downloaded from GitHub: github.com/url goes here

- To install it, copy "CCHS\_LCV2.cbpp" to "%programdata%\CamBam plus 0.9.8\post"
- Then, open CamBam
- Go to the "System" tab
- Under Post Processors, select CCHS\_LCV2
- Click "Set as default"

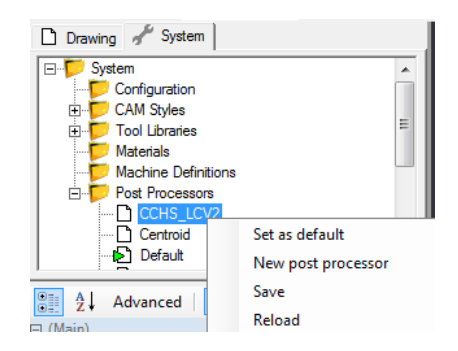

- Then switch back to the "Drawing" tab and select "Machining" in the tree view.
- Scroll down to Post Processor and ensure that CCHS\_LCV2 is selected.

| Control Unitide<br>Control Layers<br>Control Layers<br>Control Layers<br>Machining |           | -        |
|------------------------------------------------------------------------------------|-----------|----------|
| Advanced   <b>?</b>                                                                |           |          |
| ∃ (General)                                                                        |           | 1        |
| Stock                                                                              | Undefined |          |
| Style                                                                              |           |          |
| Tag                                                                                |           |          |
| E Destination                                                                      |           |          |
| Out File                                                                           |           | -        |
| ∃ G-Code Options                                                                   |           | -        |
| Custom File Footer                                                                 |           |          |
| Custom File Header                                                                 |           |          |
| Fast Plunge Height                                                                 | -1        |          |
| Machining Origin                                                                   |           |          |
| Post Processor                                                                     |           |          |
| Post Processor                                                                     | CCHS_LCV2 |          |
| Post Processor Macros                                                              |           |          |
|                                                                                    |           | <b>T</b> |

• You might also like to select "Configuration" under the "System" tab and change the default gcode file extension to ".gcode" or just ".g" so it is recognised by Pronterface by default

| 🗅 Drawing 🖌 System                                   |           |  |
|------------------------------------------------------|-----------|--|
| E <mark>♥ System♥ Configuration♥ CAM Styles </mark>  | <b>^</b>  |  |
| Tool Libraries     Materials     Machine Definitions | -         |  |
| Advanced  <br>Iext Curve Tolerance                   | 0.5       |  |
| ∃ GCode Generation                                   |           |  |
| Default GCode Extension                              | .gcode    |  |
| Default Post Processor                               | CCHS_LCV2 |  |
| GCode Editor                                         |           |  |